**Instruction Manual** 

# HI 98186

## Dissolved Oxygen BOD/OUR/SOUR Meter

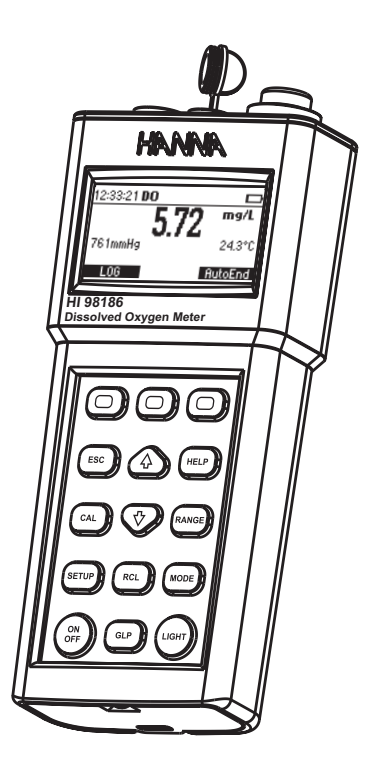

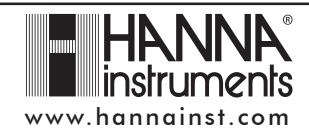

#### Dear Customer,

Thank you for choosing a Hanna Instruments product.

Please read this instruction manual carefully before using the instrument. This manual will provide you with the necessary information for correct use of the instrument, as well as a precise idea of its versatility.

If you need additional technical information, do not hesitate to e-mail us at tech@hannainst.com or turn to the back cover for our worldwide contact list. These instruments are in compliance with  $\zeta \in$  directives.

#### WARRANTY

The **HI 98186** instrument is guaranteed for two years against defects in workmanship and materials when used for its intended purpose and maintained according to instructions. Electrodes and probes are guaranteed for six months. This warranty is limited to repair or replacement free of charge.

Damage due to accidents, misuse, tampering or lack of prescribed maintenance is not covered.

If service is required, contact the dealer from whom you purchased the instrument. If under warranty, report the model number, date of purchase, serial number and the nature of the problem. If the repair is not covered by the warranty, you will be notified of the charges incurred. If the instrument is to be returned to Hanna Instruments, first obtain a Returned Goods Authorization number from the Technical Service department and then send it with shipping costs prepaid. When shipping any instrument, make sure it is properly packed for complete protection.

### TABLE OF CONTENTS

| WARRANTY                         | 2  |
|----------------------------------|----|
| PRELIMINARY EXAMINATION          | 4  |
| GENERAL DESCRIPTION              | 4  |
| FUNCTIONAL DESCRIPTION           | 6  |
| SPECIFICATIONS                   | 8  |
| PROBE FUNCTIONAL DESCRIPTION     | 9  |
| PROBE CONNECTION AND PREPARATION | 10 |
| OPERATIONAL GUIDE                | 11 |
| OUR MEASUREMENT                  | 21 |
| SOUR MEASUREMENT                 | 24 |
| TEMPERATURE MEASUREMENT          | 27 |
| DO CALIBRATION PROCEDURE         | 27 |
| GOOD LABORATORY PRACTICE (GLP)   | 32 |
| SETUP                            | 33 |
| LOGGING                          | 45 |
| AutoEnd                          | 48 |
| PRESSURE CALIBRATION             | 49 |
| TEMPERATURE CALIBRATION          | 51 |
| PC INTERFACE                     | 54 |
| BATTERY RECHARGER/REPLACEMENT    | 62 |
| PROBE MAINTENANCE                | 64 |
| TROUBLESHOOTING GUIDE            | 65 |
| ACCESSORIES                      | 66 |

#### PRELIMINARY EXAMINATION

Remove the instrument from the packing material and examine it carefully to make sure that no damage has occurred during shipping. If there is any damage, notify your Dealer or the nearest Hanna Customer Service Center. Each instrument is supplied with:

- HI 76407/4F Polarographic probe with built-in temperature sensors and 4 m (13.4") cable
- HI 76407A Membrane cap (2 pcs)
- HI 7041S Electrolyte solution (30 mL)
- 4 x 1.2V AA, 1300 mAh Rechargeable Batteries (inside the instrument)
- HI 710042 Inductive Recharger with power adaptor
- Instruction Manual
- Rugged carrying case
- **Note:** Save all packing material until you are sure that the instrument functions correctly. All defective items must be returned in the original packing with the supplied accessories.

#### **GENERAL DESCRIPTION**

The **HI 98186** is a state of art, microprocessor based, dissolved oxygen instrument with many automated and specific application features, designed to provide laboratory results and accuracy under harsh industrial conditions. All measurements are automatically compensated for temperature. Salinity compensation in water allows direct determination of dissolved oxygen in saline waters. With its internal barometer, the instrument is able to automatically compensate for changes in barometric pressure so there is no need for charts, altitude information or external barometric pressure information.

The instrument contains built-in application software for the calculation of Biochemical Oxygen Demand (BOD), Oxygen Uptake Rate (OUR) and Specific Oxygen Uptake Rate (SOUR).

**HI 98186**'s calibration has been greatly simplified when compared to other dissolved oxygen instruments. It is provided with a series of new features which add entirely new dimensions to the measurement of DO, by allowing the user to dramatically improve the reliability of the measurement:

- One or two points automatic dissolved oxygen calibration.
- One point manual dissolved oxygen calibration using a value in milligrams per liter or percent saturation entered by the user.
- One or two points user temperature calibration.
- Messages on the graphic LCD for an easy and accurate calibration.
- User-selectable "calibration time out" to remind when a new calibration is necessary.

# Moreover, the meter offers an extended temperature range from $-20~^{\circ}\text{C}$ to 120 $^{\circ}\text{C}$ (-4 $^{\circ}\text{F}$ to 248 $^{\circ}\text{F}$ ).

Other features include:

- Log on demand up to 400 samples.
- Auto Hold feature, to freeze first stable reading on the LCD.
- GLP feature, to view last calibration data.
- PC interface.

Hanna Instruments reserves the right to modify the design, construction and appearance of its products without advance notice.

### FUNCTIONAL DESCRIPTION

Front view

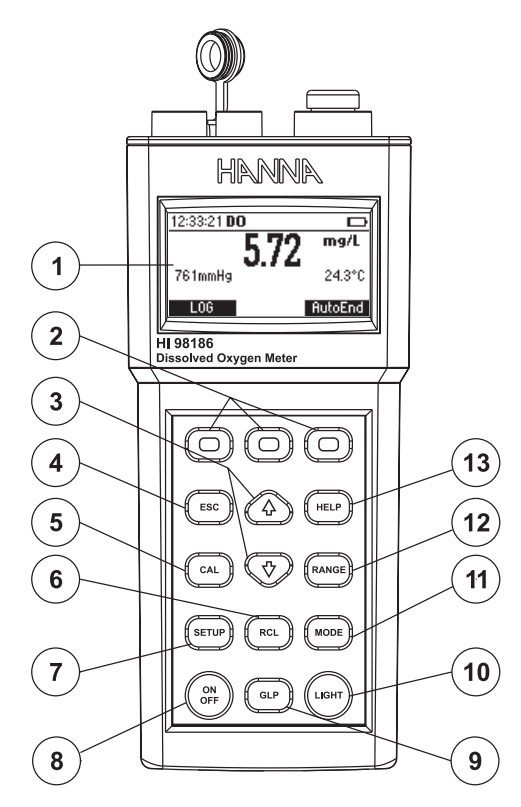

- 1) Liquid Crystal Display (LCD).
- 2) F1, F2, F3 functional keys.
- ▲ / ▼ keys to manually increase/decrease the parameters or to scroll the parameter list.
- 4) ESC key to leave current mode, exit calibration, setup, help, etc.
- 5) CAL key, to enter/exit calibration mode.
- 6) RCL key, to enter/exit view logged data mode.
- 7) SETUP key, to enter/exit SETUP mode.
- 8) **ON/OFF** key, to turn the instrument ON and OFF.
- 9) GLP key, to display Good Laboratory Practice information.
- 10) LIGHT key, to toggle display backlighting.
- 11) MODE key to change DO measuring unit when in DO measure screen, or to toggle between standard and pressure in DO calibration.
- 12) RANGE key, to switch between DO, BOD, OUR AND SOUR.
- 13) Help key to enter/exit contextual help.

<u>Top view</u>

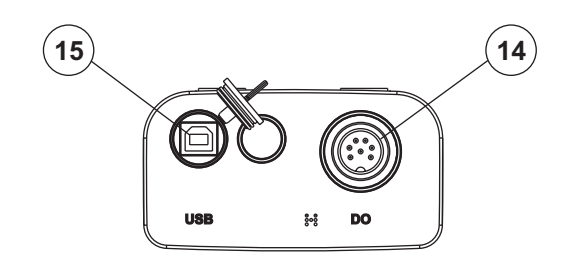

14) Electrode **DIN** connector.

15) USB connector.

### SPECIFICATIONS

|                             | 0.00 to 50.00 mg/L<br>0.0 to 600.0 % saturation                                                                                                    |
|-----------------------------|----------------------------------------------------------------------------------------------------|
| RANGE                       | 450 to 850 mmHg                                                                                                    |
|                             | -20.0 to 120.0 °C (-4.0 to 248.0 °F)                                                                                                    |
|                             | 0.01 mg/L<br>0.1 % saturation                                                                                                    |
| RESOLUTION                  | 1 mmHg                                                                                                    |
|                             | 0.1 °C (0.1 °F)                                                                                                    |
|                             | 1.5 % reading $\pm 1$ digit                                                                                                    |
| ACCURACY<br>@ 20 °C / 68 °F | $\pm 3$ mmHg within $\pm 15$ % from the calibration point                                                                                                    |
|                             | $\pm 0.2$ °C ( $\pm 0.4$ °F)<br>(excluding probe error)                                                                                                    |
| DO Calibration              | <ul> <li>one or 2 points automatic calibration at 100 % (8.26 mg/L) and 0 % (0 mg/L).</li> <li>1 point manual using a value entered by the user in % saturation or mg/L.</li> </ul> |
| Temperature calibration     | 1 or 2 point at any in range temperature value                                                                                                    |
| Pressure calibration        | l point at any in range pressure value                                                                                                    |
| Temperature compensation    | Automatic from<br>0.0 to 50.0 °C (32.0 to 122.0 °F)                                                                                                    |
| Pressure Compensation       | Automatic from 450 to 850 mmHg                                                                                                    |
| Salinity Compensation       | Automatic from 0 to 70 g/L                                                                                                    |
| DO Probe                    | HI 76407/4F Polarographic                                                                                                    |
| LOG                         | On demand, 400 samples                                                                                                    |
| Battery Type & Life         | 4 x 1.2V AA rechargeable batteries<br>approx. 200 hours of continuous use without<br>backlight (50 hours with backlight)                                                            |
| Recharger                   | HI 710042 Inductive recharger (included)                                                                                                    |
| Auto-off                    | User selectable: 5, 10, 30, 60 minutes or<br>disabled                                                                                                    |
| PC Interface                | opto-isolated USB                                                                                                    |
| Dimensions                  | 226.5 x 95 x 52 mm (8.9 x 3.75 x 2")                                                                                                    |
| Weight (meter only)         | 525 g                                                                                                    |
| Environment                 | 0 — 50 °C (32 — 122 °F)<br>max. RH 100%                                                                                                    |

### PROBE FUNCTIONAL DESCRIPTION

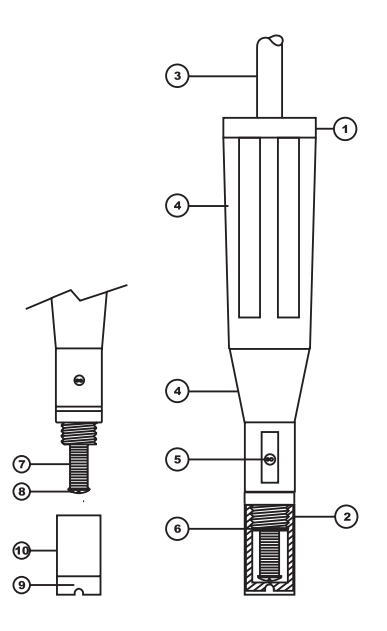

- 1. D.O. Probe
- 2. Protective Cap
- 3. Watertight Shielded Cable
- 4. Polypropylene Probe Body
- 5. Temperature Sensor
- 6. O-Ring Seal
- 7. Silver Chloride Anode
- 8. Platinum Cathode (sensor)
- 9. Oxygen Permeable Teflon® Membrane
- 10. Membrane Cap

#### PROBE CONNECTION AND PREPARATION

To take measurements, connect the D.O. probe to the meter securely by aligning the pins with the socket located on the top of the meter, pushing the plug in and tightening the threaded ring.

Probes shipped from Hanna Instruments are dry. To hydrate the probe and prepare it for use, connect it to the meter and proceed as follows:

1. Remove the red and black plastic cap. This cap is for shipping purposes and can be thrown away.

2. Wet the sensor by soaking the bottom  $2\frac{1}{2}$  cm (1") of the probe in electrolyte (HI 7041S) for 5 minutes.

3. Rinse the membrane cap (HI 76407A) supplied in the kit with the meter) with electrolyte solution while shaking it gently. Refill with clean electrolyte solution.

4. Tap gently the sides of the membrane cap with your finger tip to ensure that no air bubbles are trapped. To avoid damaging the membrane, do not tap it directly on the bottom.

5. Make sure that the rubber O-ring sits properly inside the membrane cap.

6. With the sensor facing down, slowly screw the cap clockwise. Some electrolyte will overflow.

When not in use and during polarization

(see PROBE CONDITIONING page 11), use the protective transparent cap supplied in the kit with the meter.

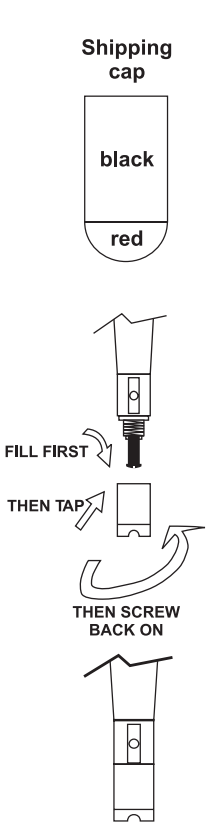

#### **OPERATIONAL GUIDE**

#### **INITIAL PREPARATION**

The instrument is supplied complete with rechargeable batteries. Proceed with a complete charging process before starting (see page 60).

To prepare the instrument for field measurements close the serial communication socket and all unused connector sockets with proper stopper (to ensure waterproof protection).

Connect the DO probe to the 7-pin connector. Make sure that the probe sleeve is properly inserted and tighten the threaded ring.

Turn the instrument ON by pressing ON/OFF key.

At start-up the display will show the Hanna logo for a few seconds, followed by the percentage indication of the remaining battery charge, then enters the probe conditioning mode. The probe will be conditioned for one minute, and afterwards the instrument will enter measurement mode.

If the DO probe is not connected or is damaged, the conditioning period is skipped.

To save battery life, the auto-off feature turns the instrument off after a set period (default 30 min) if no button is pressed. To set another period or to disable this feature, see SETUP menu on page 33.

The auto-off backlight feature turns the backlight off after a set period (default 1 min) with no buttons pressed. To set another period or to disable this feature, see SETUP on page 33.

#### **PROBE CONDITIONING**

At startup, the probe is under polarization with a fixed voltage of approximately 800 mV for 1 minute.

Probe polarization is essential for stable measurements with the same recurring degree of accuracy.

With the probe properly polarized, oxygen is continually consumed when it passes through the sensitive diaphragm and dissolves in the electrolyte solution contained in the probe.

Whenever measurements are taken with a non-polarized probe, the oxygen level revealed is both that of the tested solution, as well as that present in the electrolyte solution. This reading is **incorrect**.

Keep the protective cap on during polarization time and remove it for calibration and measurements.

#### **SALINITY COMPENSATION**

If the sample contains significant concentration of salinity, the read out values must be corrected, taking into account the lower degree of oxygen solubility in this situation.

Before taking any DO measurements remember to set the salinity value from the SETUP menu (page 33).

The salinity affects the D.O. concentration, decreasing its value. The table below shows the maximum oxygen solubility at various temperatures and salinity levels.

| ۰r | Sa    | vel    | ∘₣     |        |        |       |
|----|-------|--------|--------|--------|--------|-------|
|    | 0 g/l | 10 g/l | 20 g/l | 30 g/l | 35 g/l | •     |
| 0  | 14.60 | 13.64  | 12.74  | 11.90  | 11.50  | 32.0  |
| 2  | 13.81 | 12.91  | 12.07  | 11.29  | 10.91  | 36.5  |
| 4  | 13.09 | 12.25  | 11.47  | 10.73  | 10.38  | 39.2  |
| 6  | 12.44 | 11.65  | 10.91  | 10.22  | 9.89   | 42.8  |
| 8  | 11.83 | 11.09  | 10.40  | 9.75   | 9.44   | 46.4  |
| 10 | 11.28 | 10.58  | 9.93   | 9.32   | 9.03   | 50.0  |
| 12 | 10.77 | 10.11  | 9.50   | 8.92   | 8.65   | 53.6  |
| 14 | 10.29 | 9.68   | 9.10   | 8.55   | 8.30   | 57.2  |
| 16 | 9.86  | 9.28   | 8.73   | 8.21   | 7.97   | 60.8  |
| 18 | 9.45  | 8.90   | 8.39   | 7.90   | 7.66   | 64.4  |
| 20 | 9.08  | 8.56   | 8.07   | 7.60   | 7.38   | 68.0  |
| 22 | 8.73  | 8.23   | 7.77   | 7.33   | 7.12   | 71.6  |
| 24 | 8.40  | 7.93   | 7.49   | 7.07   | 6.87   | 75.2  |
| 25 | 8.24  | 7.79   | 7.36   | 6.95   | 6.75   | 77.0  |
| 26 | 8.09  | 7.65   | 7.23   | 6.83   | 6.64   | 78.8  |
| 28 | 7.81  | 7.38   | 6.98   | 6.61   | 6.42   | 82.4  |
| 30 | 7.54  | 7.14   | 6.75   | 6.39   | 6.22   | 86.0  |
| 32 | 7.29  | 6.90   | 6.54   | 6.19   | 6.03   | 89.6  |
| 34 | 7.05  | 6.68   | 6.33   | 6.01   | 5.85   | 93.2  |
| 36 | 6.82  | 6.47   | 6.14   | 5.83   | 5.68   | 96.8  |
| 38 | 6.61  | 6.28   | 5.96   | 5.66   | 5.51   | 100.4 |
| 40 | 6.41  | 6.09   | 5.79   | 5.50   | 5.36   | 104.0 |
| 42 | 6.22  | 5.93   | 5.63   | 5.35   | 5.22   | 107.6 |
| 44 | 6.04  | 5.77   | 5.48   | 5.21   | 5.09   | 111.2 |
| 46 | 5.87  | 5.61   | 5.33   | 5.07   | 4.97   | 114.8 |
| 48 | 5.70  | 5.47   | 5.20   | 4.95   | 4.85   | 118.4 |
| 50 | 5.54  | 5.33   | 5.07   | 4.83   | 4.75   | 122.0 |

Note: The relationship between salinity and chlorinity for sea water is given by the equation below:

Salinity (g/l) = 1.80655 Chlorinity (g/l)

| BAKUMETKIC PRESSURE CUMPENSATIUN |
|----------------------------------|
|----------------------------------|

The dissolved oxygen saturation value varies with pressure, so it is important to compensate the effect that pressure has on DO measurements.

|    | Altitude, Meters above Sea Level |          |          |          |           |           |           |           |           |           |           |           |           |           |           |       |
|----|----------------------------------|----------|----------|----------|-----------|-----------|-----------|-----------|-----------|-----------|-----------|-----------|-----------|-----------|-----------|-------|
| °C | 0<br>m                           | 300<br>m | 600<br>m | 900<br>m | 1200<br>m | 1500<br>m | 1800<br>m | 2100<br>m | 2400<br>m | 2700<br>m | 3000<br>m | 3300<br>m | 3600<br>m | 3900<br>m | 4000<br>m | °F    |
| 0  | 14.6                             | 14.1     | 13.6     | 13.1     | 12.6      | 12.1      | 11.7      | 11.2      | 10.8      | 10.4      | 10.0      | 9.7       | 9.3       | 9.0       | 8.9       | 32.0  |
| 2  | 13.8                             | 13.3     | 12.8     | 12.4     | 11.9      | 11.5      | 11.0      | 10.6      | 10.2      | 9.9       | 9.5       | 9.2       | 8.8       | 8.5       | 8.4       | 35.6  |
| 4  | 13.1                             | 12.6     | 12.2     | 11.7     | 11.3      | 10.9      | 10.5      | 10.1      | 9.7       | 9.3       | 9.0       | 8.7       | 8.4       | 8.0       | 7.9       | 39.2  |
| 6  | 12.4                             | 12.0     | 11.5     | 11.1     | 10.7      | 10.3      | 9.9       | 9.6       | 9.2       | 8.9       | 8.6       | 8.2       | 7.9       | 7.6       | 7.5       | 42.8  |
| 8  | 11.8                             | 11.4     | 11.0     | 10.6     | 10.2      | 9.8       | 9.5       | 9.1       | 8.8       | 8.4       | 8.1       | 7.8       | 7.5       | 7.3       | 7.2       | 46.4  |
| 10 | 11.3                             | 10.9     | 10.5     | 10.1     | 9.7       | 9.4       | 9.0       | 8.7       | 8.4       | 8.1       | 7.8       | 7.5       | 7.2       | 6.9       | 6.8       | 50.0  |
| 12 | 10.8                             | 10.4     | 10.0     | 9.6      | 9.3       | 8.9       | 8.6       | 8.3       | 8.0       | 7.7       | 7.4       | 7.1       | 6.9       | 6.6       | 6.5       | 53.6  |
| 14 | 10.3                             | 9.9      | 9.6      | 9.2      | 8.9       | 8.5       | 8.2       | 7.9       | 7.6       | 7.4       | 7.1       | 6.8       | 6.6       | 6.3       | 6.2       | 57.2  |
| 16 | 9.9                              | 9.5      | 9.2      | 8.8      | 8.5       | 8.2       | 7.9       | 7.6       | 7.3       | 7.0       | 6.8       | 6.5       | 6.3       | 6.1       | 6.0       | 60.8  |
| 18 | 9.5                              | 9.1      | 8.8      | 8.5      | 8.1       | 7.8       | 7.6       | 7.3       | 7.0       | 6.8       | 6.5       | 6.3       | 6.0       | 5.8       | 5.7       | 64.4  |
| 20 | 9.1                              | 8.8      | 8.4      | 8.1      | 7.8       | 7.5       | 7.3       | 7.0       | 6.7       | 6.5       | 6.2       | 6.0       | 5.8       | 5.6       | 5.5       | 68.0  |
| 22 | 8.7                              | 8.4      | 8.1      | 7.8      | 7.5       | 7.2       | 7.0       | 6.7       | 6.5       | 6.2       | 6.0       | 5.8       | 5.6       | 5.4       | 5.3       | 71.6  |
| 24 | 8.4                              | 8.1      | 7.8      | 7.5      | 7.2       | 7.0       | 6.7       | 6.5       | 6.2       | 6.0       | 5.8       | 5.6       | 5.4       | 5.2       | 5.1       | 75.2  |
| 25 | 8.3                              | 8.0      | 7.7      | 7.4      | 7.1       | 6.8       | 6.6       | 6.4       | 6.1       | 5.9       | 5.7       | 5.5       | 5.3       | 5.1       | 5.0       | 77.0  |
| 26 | 8.1                              | 7.8      | 7.5      | 7.2      | 7.0       | 6.7       | 6.5       | 6.2       | 6.0       | 5.8       | 5.6       | 5.4       | 5.2       | 5.0       | 4.9       | 78.8  |
| 28 | 7.8                              | 7.5      | 7.3      | 7.0      | 6.7       | 6.5       | 6.2       | 6.0       | 5.8       | 5.6       | 5.4       | 5.2       | 5.0       | 4.8       | 4.7       | 82.4  |
| 30 | 7.6                              | 7.3      | 7.0      | 6.8      | 6.5       | 6.3       | 6.0       | 5.8       | 5.6       | 5.4       | 5.2       | 5.0       | 4.8       | 4.6       | 4.6       | 86.0  |
| 32 | 7.3                              | 7.0      | 6.8      | 6.5      | 6.3       | 6.1       | 5.8       | 5.6       | 5.4       | 5.2       | 5.0       | 4.8       | 4.7       | 4.5       | 4.4       | 89.6  |
| 34 | 7.1                              | 6.8      | 6.6      | 6.3      | 6.1       | 5.9       | 5.6       | 5.4       | 5.2       | 5.0       | 4.9       | 4.7       | 4.5       | 4.3       | 4.3       | 93.2  |
| 36 | 6.8                              | 6.6      | 6.3      | 6.1      | 5.9       | 5.7       | 5.5       | 5.3       | 5.1       | 4.9       | 4.7       | 4.5       | 4.4       | 4.2       | 4.1       | 96.8  |
| 38 | 6.6                              | 6.4      | 6.1      | 5.9      | 5.7       | 5.5       | 5.3       | 5.1       | 4.9       | 4.7       | 4.5       | 4.4       | 4.2       | 4.1       | 4.0       | 100.4 |
| 40 | 6.4                              | 6.2      | 5.9      | 5.7      | 5.5       | 5.3       | 5.1       | 4.9       | 4.7       | 4.6       | 4.4       | 4.2       | 4.1       | 3.9       | 3.9       | 104.4 |
| 42 | 6.2                              | 6.0      | 5.8      | 5.6      | 5.3       | 5.2       | 5.0       | 4.8       | 4.6       | 4.4       | 4.3       | 4.1       | 4.0       | 3.8       | 3.8       | 107.6 |
| 44 | 6.0                              | 5.8      | 5.6      | 5.4      | 5.2       | 5.0       | 4.8       | 4.6       | 4.5       | 4.3       | 4.1       | 4.0       | 3.8       | 3.7       | 3.7       | 111.2 |
| 46 | 5.8                              | 5.6      | 5.4      | 5.2      | 5.0       | 4.8       | 4.7       | 4.5       | 4.3       | 4.2       | 4.0       | 3.9       | 3.7       | 3.6       | 3.5       | 114.8 |
| 48 | 5.7                              | 5.5      | 5.3      | 5.1      | 4.9       | 4.7       | 4.5       | 4.4       | 4.2       | 4.0       | 3.9       | 3.7       | 3.6       | 3.5       | 3.4       | 118.4 |
| 50 | 5.5                              | 5.3      | 5.1      | 4.9      | 4.7       | 4.6       | 4.4       | 4.2       | 4.1       | 3.9       | 3.8       | 3.6       | 3.5       | 3.4       | 3.3       | 122.0 |

The **HI 98186** meter contains a built-in barometer, and it is able to automatically compensate for changes in barometric pressure. If another pressure value than the barometer's reading is to be used, then the manual pressure feature must be enabled from the SETUP menu (see page 33), and afterwards the pressure value can be set using the **ARROW** keys.

The table below contains a conversion altitude (m) to pressure (mmHg) for the altitude values from the previous table.

| Altitude<br>(m)    | 0   | 300 | 600 | 900 | 1200 | 1500 | 1800 | 2100 | 2400 | 2700 | 3000 | 3300 | 3600 | 3900 | 4000 |
|--------------------|-----|-----|-----|-----|------|------|------|------|------|------|------|------|------|------|------|
| Pressure<br>(mmHg) | 760 | 732 | 705 | 679 | 654  | 630  | 607  | 584  | 563  | 542  | 522  | 503  | 484  | 467  | 461  |

#### **DO MEASUREMENTS**

Make sure the probe's protective cap has been removed.

In order to take accurate dissolved oxygen measurements make sure that the instrument has been calibrated (see page 27 for details).

Press **RANGE** to access the DO measure screen. If necessary press **MODE** to change the measuring unit.

Immerse the tip of the probe into the sample to be tested. Allow approximately one minute for the reading to stabilize (hourglass symbol turns off).

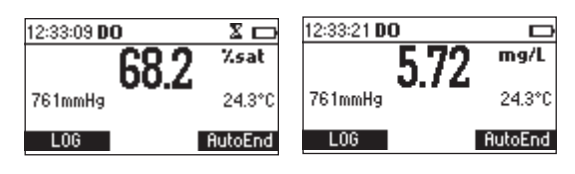

On the screen are displayed:

- Dissolved Oxygen reading in the selected unit (% saturation or mg/L)
- Temperature reading in the selected unit (°C or °F)

Pressure reading in the selected unit (mmHg, inHg, atm, psi, kPa, mbar).
 If the Manual Pressure option is enabled (\$\$ displayed in front of the pressure

value) the pressure value can be changed using the **ARROW** keys.

For accurate dissolved oxygen measurements, a water movement of 0.3 m/s is required. This is to ensure that the oxygen-depleted membrane surface is constantly replenished. A moving stream will provide adequate circulation.

#### **BOD MEASUREMENTS**

Biochemical oxygen demand (BOD) is an indicator for the concentration of biodegradable organic matter present in a sample of water. It can be used to infer the general quality of the water and its degree of pollution. BOD measures the rate of oxygen uptake by microorganisms in a sample of water at a fixed temperature and over a given period of time. To ensure that all other conditions are equal, a very small amount of microorganism seed is added to each sample being tested. This seed is typically generated by diluting activated sludge with deionized water. The samples are kept at 20 °C in the dark and tested for dissolved oxygen (DO) after five days. The loss of dissolved oxygen in the sample, once correction have been made for the degree of dilution, is called the BOD<sub>c</sub>

Before measuring BOD, remember to set the BOD configuration from the SETUP menu (see page 33).

Press **RANGE** to access the BOD measure screen.

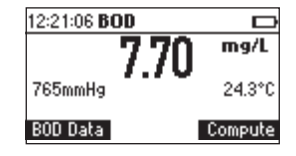

Press BOD Data to view the BOD initial data management screen.

Press **Compute** to evaluate the BOD for a specified sample (available only when the measurement is stable and at least one initial BOD data record has been memorized).

#### BOD initial data management screen

BOD Data is pressed while in BOD measurement screen.

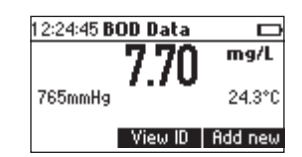

Press **Add new** to add a new BOD initial data record (the key is available only when the measurement is stable). A 200 records memory space is available for BOD initial data.

Press View ID to view the saved BOD initial values (the key is available only

when at least one initial BOD data record has been memorized).

By pressing Add New the BOD Parameters screen will be displayed:

| 30D Parameters |            |        |  |  |  |
|----------------|------------|--------|--|--|--|
| Bottle ID:     | 0425       | Sample |  |  |  |
| Bottle Vol:    | 300.0mL    |        |  |  |  |
| Sample Vo      | l: 197.4mL |        |  |  |  |
| Seed Vol:      | ¢12.8mL    |        |  |  |  |
| Save           | Prev       | Next   |  |  |  |

**BOD** Parameters:

- Bottle ID: a number used to identify a specific bottle.
- Range: 0000 to 9999.
- The type of the Sample: Sample or Seed.
- Bottle Volume: the total volume of the BOD bottle. Range: 0.1 to 300.0 mL.
- Sample Volume: the volume of sample in the BOD bottle.

Range: 0.1 to 300.0 mL (for a seed sample this value is 0.0 mL and cannot be set).

• Seed Volume: the volume of seed in the BOD bottle. Range: 0.0 to 300.0 mL.

Press Prev/Next to select a different parameter on the screen.

Press **ARROW** keys to modify the selected parameter's value.

Press **Save** to save the BOD parameters and the initial DO, temperature, pressure and salinity values for the specified bottle.

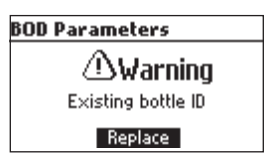

If a bottle with the same ID already exists, the instrument will ask for replacement confirmation.

Press **Replace** to replace the existing record, or **ESC** to return to the previous screen without replacing.

When a new record is saved the meter will display a message indicating the remaining free BOD initial data space in %.

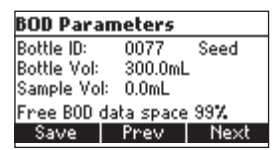

By pressing **View ID** a list of all the saved BOD initial data records will be displayed. The seed records will have the symbol "\*" displayed after the bottle ID.

| ID     | DO[mg/L]     |     | Date              |
|--------|--------------|-----|-------------------|
| 0000   | 7.69         | 200 | 6/01/06           |
| 0001   | 7.70         | 200 | 6/01/06           |
| 0003×  | 7.73         | 200 | 6/01/06           |
| 0004   | 7.76         | 200 | 6/01/06 <b> *</b> |
| Delete | e All   Dele | ete | More              |

Use the ARROW keys to scroll the list of BOD initial data records.

Press More to view detailed information for the selected record.

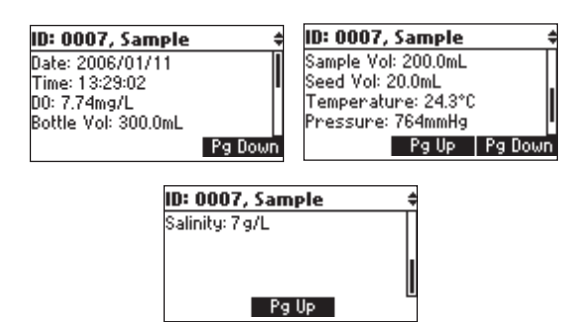

Press PgUp/Pg/Down to view the next/previous screen of information.

Use the **ARROW** keys to view the detailed information about the next/previous record.

If Delete is pressed.

| Delete | Record | d?         |  |  |  |
|--------|--------|------------|--|--|--|
| 0000   | 7.69   | 2006/01/06 |  |  |  |
| 0001   | 7.70   | 2006/01/06 |  |  |  |
| 0003×  | 7.73   | 2006/01/06 |  |  |  |
| 0004   | 7.76   | 2006/01/06 |  |  |  |
| CFM    |        |            |  |  |  |

Use **ARROW** keys to focus on the record to be deleted and then press **CFM**. Press **ESC** to exit.

If **Delete All** is pressed the instrument asks for confirmation. Press **CFM** to confirm or **ESC** to exit without deleting.

#### **BOD** evaluation

From the **BOD** measure screen press **Compute** to evaluate the BOD for a specified sample. The following screen will be displayed.

| ID    | DO[mg/L] | Date       |
|-------|----------|------------|
| 0000  | 7.69     | 2006/01/06 |
| 0001  | 7.70     | 2006/01/06 |
| 0003× | 7.73     | 2006/01/06 |
| 0004  | 7.76     | 2006/01/06 |
| Eval. | BOD      | More       |

If the date of the current measurement is previous to the date of the selected measurement then the **Eval. BOD** key will not be displayed.

Press MORE to view detailed information for the selected record.

Use **ARROW** keys to select the bottle for BOD evaluation.

Press **Eval. BOD** to compute the BOD for the selected bottle. If the time difference between the current reading and the selected reading is less than 1 day the instrument will ask for record replacement confirmation, and the BOD can't be evaluated.

| Replace reading? |      |            |  |  |  |  |
|------------------|------|------------|--|--|--|--|
| 0000             | 7.69 | 2006/01/06 |  |  |  |  |
| 0001             | 7.70 | 2006/01/06 |  |  |  |  |
| 0003×            | 7.73 | 2006/01/06 |  |  |  |  |
| 0004             | 7.76 | 2006/01/06 |  |  |  |  |
| CFM              |      |            |  |  |  |  |

Press **CFM** to replace the selected record's DO, temperature, pressure and salinity values with the current values.

Press ESC to return to the previous screen without replacing.

If the conditions regarding the time difference are met, after pressing the **Eval.BOD** key, the instrument will display the computed BOD value.

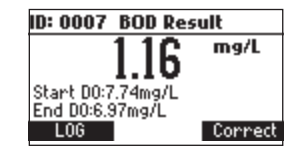

Press LOG to save the BOD result.

Press ESC to return to the BOD measure screen.

If the final DO reading or DO loss don't meet the criteria for BOD measurements set from the instrument's setup, a warning message will be displayed. Press any key to clear the warning message from the display or press **HELP** to view detailed information about the warning.

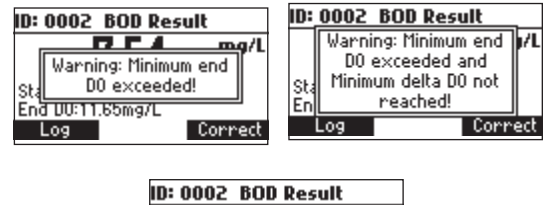

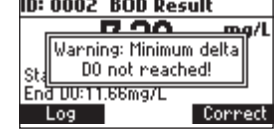

Note: If the Autodelete BOD start data option is enabled in SETUP (see page 33), when the BOD result is saved (LOG key pressed) the corresponding BOD initial data record will be automatically deleted from the instrument's memory.

#### Seed Correction

In case that the BOD was evaluated for a seeded sample and the list of the saved seed BOD values is not empty, the **Correct** functional key will be displayed.

Press Correct to view the list of the saved seed BOD values.

| ID   | BOD[mg/L] | Date       |
|------|-----------|------------|
| 0031 | 6.60      | 2006/01/11 |
| 0032 | 3.00      | 2006/01/11 |
| 0033 | 36.60     | 2006/01/11 |
| 0063 | 36.60     | 2006/01/11 |
| Corr | ect       | More       |

Select the desired seed BOD and then press **Correct** to compute the corrected BOD value. The instrument will display the corrected BOD value.

If the information about the BOD of a certain seed doesn't exist at the moment of the BOD evaluation for a seeded sample, the sample's BOD can be corrected at a later time from the **BOD recall** menu (view logged BOD data).

In order to perform a seed correction from the **BOD recall**, press **RCL** key from the BOD measurement screen to enter **BOD recall**, select the desired BOD record and press **More**. The instrument will display a complete set of information about the selected record.

Press Correct to view the list of the seed values.

Select the desired seed BOD and then press **Correct** to compute the corrected BOD value. The new BOD value will be displayed.

**Note:** If the final DO value is greater than the initial DO value an error message will be displayed.

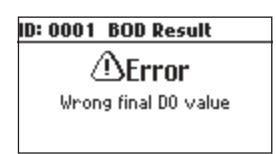

### OUR MEASUREMENT

The OUR is used to determine the oxygen consumption or respiration rate. It is defined as the mg/L of oxygen consumed per hour.

The following equation is used for OUR determination:

$$OUR = \left(\frac{DO_{START} - DO_{END}}{t_{ELAPSED}}\right) \times \left(\frac{3600 \text{ sec}}{1 \text{ h}}\right) \times \left(\frac{\text{total volume}}{\text{sample volume}}\right)$$

where:

 $DO_{START} = Dissolved oxygen level at start of test$  $<math>DO_{END} = Dissolved oxygen level at end of test$  $t_{ELAPSED} = Elapsed time of test in seconds$ 

total volume/sample volume = Dilution factor of sample

Before starting an OUR test remember to set the OUR configuration from the **SETUP** menu (page 33).

#### OUR measure screen:

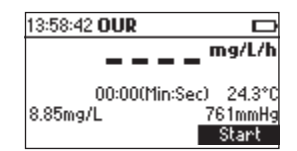

Press Start to begin a new OUR test.

If the DO value is less than the minimum start DO value the meter will display an error message, and the test cannot be started.

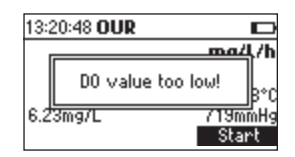

If the minimum start DO condition is met the instrument will display the instantaneous oxygen consumption rate and the amount of time that has passed from the beginning of the test.

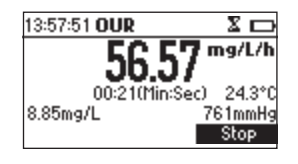

If the DO reading is less than the minimum end DO value set during OUR configuration a warning icon will be displayed and a beep will be heard every two seconds. Press **Stop** to stop the test and the beeper.

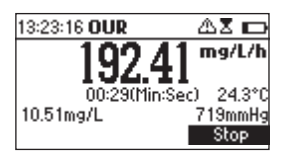

To end the OUR test before the maximum time interval set during OUR configuration press **Stop**.

If **Stop** is pressed before the minimum time for the OUR test has elapsed, the instrument will display a warning message.

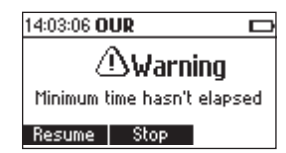

Press **Resume** to continue the test or **Stop** to end the test. At the end of the test the meter will display the computed OUR value and the duration of the test.

Press LOG to save a complete set of data regarding the OUR test. Press Start to begin a new OUR test.

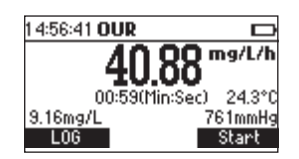

#### Notes:

 If at the end of the test the DO reading is less than the minimun end DO value set during OUR configuration, a warning message will be displayed.

| 13:24:05 OUR  | _∆ ∟             | þ |
|---------------|------------------|---|
| 00(           | <b>10</b> ma/L/J | h |
| Warning: Mini | mum end          |   |
| D0 excee      | eded! 占 🔒        | С |
| 10.51mg/L     | 719mmH           | 9 |
| Log           | Start            |   |

Press any key to clear the message from the screen, or press **HELP** to view detailed information about the warning.

• If the DO value at the end of the test is greater than the DO value from the beginning of the test an error message will be displayed.

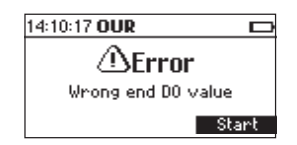

Press  $\ensuremath{\textit{Start}}$  to begin a new OUR test or  $\ensuremath{\textit{ESC}}$  to return to the OUR measure screen.

#### SOUR MEASUREMENT

The Specific Oxygen Uptake Rate (SOUR), also known as the oxygen consumption or respiration rate, is defined as the milligram of oxygen consumed per gram of volatile suspended solids (VSS) per hour. This quick test has many advantages: rapid measure of influent organic load and biodegradability, indication of the presence of toxic or inhibitory wastes, degree of stability and condition of a sample, and calculation of oxygen demand rates at various points in the aeration basin.

The following equation is used for SOUR determination:

#### SOUR = OUR / Solids Weight

where:

OUR is the Oxygen Uptake Rate (see equation on pag 20)

Solids Weight is the Total solids or the Volatile suspended solids weight in g/L

Temperature correction:

The SOUR value is corrected to 20 °C (68 °F) according to the Farrel and Bhide equation:

$$SOUR_{n} = SOUR_{x} O^{(20-T)}$$

Where T is the measured temperature in °C and Q is a temperature dependent variable:

#### $\odot = 1.05$ for T above 20 °C Q = 1.07 for T below 20 °C

This calculation is valid only for temperature values in the range 10 to 30  $^\circ\text{C}.$ Temperature correction is performed only if the option SOUR @20°C is enabled from SOUR configuration in the setup menu.

Before starting a SOUR test remember to set the SOUR configuration from the setup menu.

SOUR measure screen:

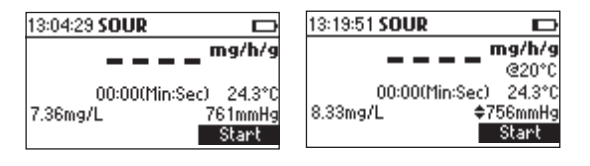

If the SOUR value is corrected to 20 °C (68 °F) the message "@20°C", or "@68°F" according to the currently selected temperature unit, will be displayed above the measured temperature. Press Start to begin a new SOUR test.

If the DO value is less than the minimum start DO value, the meter will display an error message, and the test cannot be started.

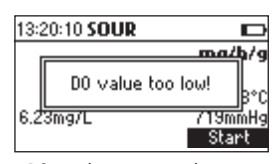

If the minimum start DO condition is met the instrument will display the instantaneous specific oxygen consumption rate and the amount of time that has passed from the beginning of the test.

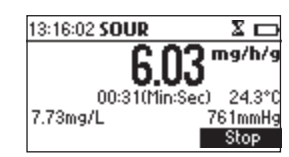

In case that the SOUR value is corrected to 20 °C (68 °F) and the measured temperature isn't in the range 10 to 30 °C the temperature value will blink to alert that the temperature correction isn't valid.

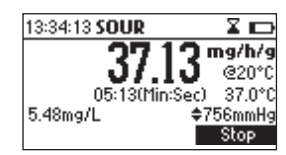

If the DO reading is less than the minimun end DO value set during SOUR configuration, a warning icon will be displayed and a beep will be heard every two seconds. Press **Stop** to stop the test and the beeper.

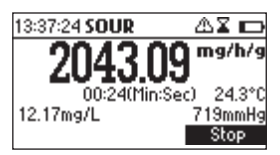

To end the SOUR test before the maximum interval set during SOUR configuration press **Stop**.

If **Stop** is pressed before the minimum time for the SOUR test has elapsed the instrument will display a warning message.

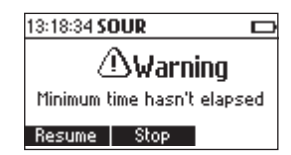

Press Resume to continue the test or Stop to end the test.

At the end of the test the meter will display the computed SOUR value and the duration of the test.

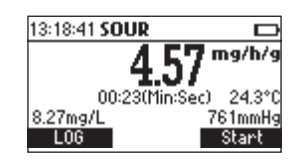

Press LOG to save a complete set of data regarding the SOUR test. Press Start to begin a new SOUR test. Notes:

- If the DO reading is less than the minimun end DO value set during SOUR
  - configuration, a warning message will be displayed.

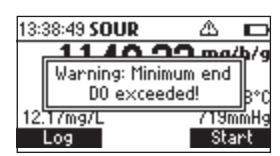

Press any key to clear the message from the screen, or press **HELP** to view detailed information about the warning.

• If the DO value is greater than the DO value from the beginning of the test an error message will be displayed.

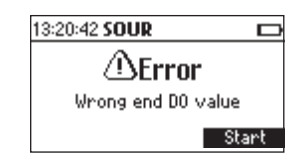

Press **Start** to begin a new SOUR test or **ESC** to return to the SOUR measure screen.

#### TEMPERATURE MEASUREMENTS

The DO probe has a built-in temperature sensor.

The measured temperature is indicated on the display.

Allow the probe to reach thermal equilibrium before taking any measurements. This can take several minutes. The greater the difference between the temperature at which the probe was stored and the temperature of the sample, the longer the time will be.

Note: If "----" is displayed instead of the measured temperature, the D.O. probe is not properly connected or the temperature is out of range.

This also indicates the possibility of a broken probe cable.

#### DO CALIBRATION PROCEDURE

The following options are available for the Dissolved Oxygen calibration:

- one point automatic zero calibration at 0% saturation or 0 mg/L
- one point automatic slope calibration at 100% saturation or 8.26 mg/L
- 2 points automatic calibration at 0% saturation (0 mg/L) and 100% saturation (8.26 mg/L)
- 1 point manual calibration using a standard value set by the user in % saturation or mg/L

When automatic calibrations are performed it is assumed that the standard value is the saturated DO value at 25 °C, O g/L salinity and 760 mmHg. When manual calibrations are performed it is assumed that the standard value is the DO value at the current pressure, temperature and salinity.

#### **INITIAL PREPARATION**

Make sure the probe is ready for measurements (see probe connection and preparation on page 10), i.e. the membrane is filled with electrolyte and the probe is connected to the meter.

For an accurate calibration, it is recommended to wait for at least 15 minutes to ensure precise conditioning of the probe.

Remove the protective cap from the D.O. probe.

Make sure the salinity value has been set to the salinity of the standard (see SETUP for details)

#### One point automatic zero calibration

Submerge the probe into **HI 7040** zero oxygen solution and stir gently for 2-3 minutes.

Press CAL. The calibration menu will be displayed.

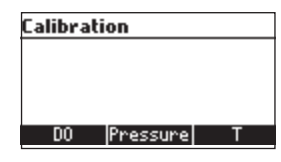

Press DO to select the DO calibration.

The DO calibration screen will be displayed and the standard 0% saturation (or 0 mg/L, depending on the currently selected measuring unit), will be automatically selected.

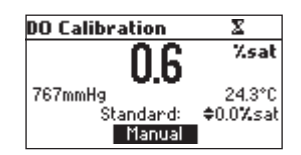

The hourglass icon will be shown on the display until the reading becomes stable.

When the reading is stable and close to the selected standard, the **CFM** functional key is displayed.

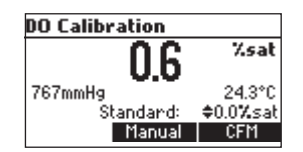

Press **CFM** to confirm the calibration point.

Press **ESC** to leave calibration. The instrument will return to the main screen and will memorize the zero calibration data.

#### One point automatic slope calibration

It is suggested to perform the slope calibration in air. Allow the probe tip to dry.

Press **CAL**. The calibration menu will be displayed. Press **DO** to select the DO calibration. The 100% saturation standard (or the 8.26 mg/L standard, according to the currently selected measuring unit), will be automatically selected.

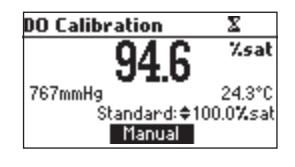

The hourglass icon will be shown on the display until the reading becomes stable.

When the reading is stable and close to the selected buffer, the **CFM** functional key is displayed.

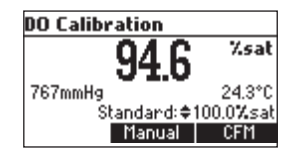

Press **CFM** to confirm the calibration point.

The instrument will return to the main screen and will memorize the slope calibration data.

#### Two points automatic calibration

Submerge the probe into **HI 7040** zero oxygen solution and stir gently for 2-3 minutes.

Press CAL. The calibration menu will be displayed.

Press  ${\rm DO}$  to select the DO calibration. The DO calibration screen will be displayed and the standard 0% saturation (0 mg/L) will be automatically selected.

The hourglass icon will be shown on the display until the reading becomes stable.

When the reading is stable and close to the selected standard, the **CFM** functional key is displayed.

Press **CFM** to confirm the calibration point.

The meter will automatically select the 100% saturation (8.26 mg/L) standard.

Leave the probe in air.

The hourglass icon will be shown on the display until the reading becomes stable.

When the reading is stable and close to the selected standard, the **CFM** functional key is displayed.

Press **CFM** to confirm the calibration point. The instrument will return to the main screen and will memorize the calibration data.

#### One point manual calibration

First determine the dissolved oxygen value of the sample (use a Winkler titration). Place the probe in the sample and provide adequate stirring. Access the DO calibration screen as described in the previous DO calibration procedures.

Press the **Manual** functional key.

The standard value can be changed using the **ARROW** keys in the range 0 to 100% saturation or 0 to 8.26 mg/L, depending on the currently selected measuring unit.

![](_page_29_Figure_2.jpeg)

Set the standard value to the determined DO value.

The hourglass icon will be shown on the display until the reading becomes stable.

When the reading is stable and close to the selected buffer, the **CFM** functional key is displayed.

![](_page_29_Picture_6.jpeg)

Press **CFM** to confirm the calibration point.

The instrument will return to the main screen and will memorize the calibration data.

#### Notes:

If the manual pressure feature is enabled, during the DO calibration it is
possible to switch between changing the standard value or the pressure
value by pressing the Pressure/Standard functional key or the MODE
key.

![](_page_29_Figure_11.jpeg)

• If a previous calibration has been performed it is possible to erase the calibration by pressing the **Clear** functional key while in the DO calibration screen.

![](_page_29_Picture_13.jpeg)

The "Calibration cleared" message will be displayed for a few seconds and the meter will return to the main screen. If the manual pressure feature is enabled, the **Clear** key will be active only for 5 seconds after accessing the DO calibration screen, and afterwards it will be replaced by the **Pressure/Standard** functional key.

 If the DO value measured by the instrument is not close to the selected standard, the "Wrong standard" error message will be shown on the display and the calibration can't be confirmed.

![](_page_30_Figure_2.jpeg)

• While in manual calibration mode it is possible to return to the automatic calibration mode by pressing the **AUTO** functional key. The meter will select the standard that is closest to the current DO reading.

#### GOOD LABORATORY PRACTICE (GLP)

GLP is a set of functions that allows storage and retrieval of data regarding the maintenance and status of the electrode.

All data regarding DO calibration is stored for the user to review when necessary.

#### **EXPIRED CALIBRATION**

The instrument is provided with a real time clock (RTC), in order to monitor the time elapsed since the last DO calibration.

The real time clock is reset every time the instrument is calibrated and the "expired calibration" status is triggered when the instrument detects a calibration time out. The "CAL" "DUE" tags will start blinking to warn the user that the instrument should be recalibrated.

The calibration time out can be set (see SETUP for details, page 33) from 1 to 7 days or can be disabled.

For example, if a 4 days time out has been selected, the instrument will issue the alarm exactly 4 days after the last calibration.

However, if at any moment the expiration value is changed (e.g. to 5 days), then the alarm will be immediately recalculated and appear 5 days after the last calibration.

- Notes: When the instrument is not calibrated or the calibration is cleared (default values loaded) there is no "expired calibration", and the display always shows the "CAL" "DUE" tags blinking.
  - When an abnormal condition in the RTC is detected, the instrument forces the "expired calibration" status.

#### LAST DO CALIBRATION DATA

The last DO calibration data is stored automatically after a successful calibration. To view the last calibration data, press GLP when the instrument is in the DO, BOD, OUR or SOUR measurement mode.

| Last DO cal          | Standard |
|----------------------|----------|
| Date: 03-Feb-2006    | 0.00mg/L |
| Time: 11:39:38PM     | 8.26mg/L |
| Salinity: 1 g/L      |          |
| Pressure: 761mmHg    |          |
| Temperature: 24.3°C  |          |
| Cal Expine: Disabled |          |

The instrument will display a lot of data including calibration standard, salinity, pressure and temperature.

Note: "Not user calibration" message is displayed if the calibration was cleared or the instrument hasn't been calibrated for dissolved oxygen.

### SETUP

Setup mode allows viewing and modifying the measurement parameters. The following table lists the **SETUP** parameters, their valid range and the factory default settings.

| ltem            | Description V                               | alid Value            | Default   |
|-----------------|---------------------------------------------|-----------------------|-----------|
| Calibr. Time-ou | t Number of days after D                    | Disabled, 1 to 7 days | Disabled  |
|                 | calibr. warning is displayed                |                       |           |
| Salinity        | The solution's salt content                 | 0 to 70 g/L           | 0 g/L     |
| BOD             |                                             |                       |           |
| Configuration   |                                             |                       |           |
| -Sample min     | The minimum diff. between                   | 0.00 to 50.00 mg/L    | 0.00 mg/L |
| delta DO        | the start and the end DO val.               |                       |           |
| -Sample min     | The minimum end DO value                    | 0.00 to 50.00 mg/L    | 0.00 mg/L |
| end DO          |                                             |                       |           |
| -Seed min       | The minimum diff. between                   | 0.00 to 50.00 mg/L    | 0.00 mg/L |
| delta DO        | the start and the end DO val.               |                       |           |
| -Seed min       | The minimum end DO value                    | 0.00 to 50.00 mg/L    | 0.00 mg/L |
| end DO          |                                             |                       |           |
| OUR             |                                             |                       |           |
| Configuration   |                                             |                       |           |
| -Min time       | The minimum time for the<br>OUR test        | 1 to 3600 sec.        | ] s       |
| -Max time       | The maximum time for the OUR test           | 1 to 3600 sec.        | 3600 sec. |
| -Min start DO   | The minimum DO value                        | 0.01 to 50.00 mg/L    | 0.01 mg/L |
| -Min end DO     | The minimum DO value at                     | 0.00 to 50.00 mg/L    | 0.00 mg/L |
| -Total volume   | The total volume of the                     | 0.1 to 300.0 mL       | 0.1 mL    |
| -Sample volum   | ne The volume of sample in                  | 0.1 to 300.0 mL       | 0.1 mL    |
| SOUR            |                                             |                       |           |
| configuration   |                                             |                       |           |
| -Min time       | The minimum                                 | 1 to 3600 sec.        | l sec.    |
|                 | time for the SOUR test                      |                       |           |
| -Max time       | The maximum                                 |                       |           |
|                 | time for the SOUR test                      | 1 to 3600 sec.        | 3600 sec. |
| -Min start DO   | The minimum DO value                        |                       |           |
|                 | for starting the SOUR test                  | 0.01 to 50.00 ma/l    | 0.01 ma/l |
| -Min end DO     | The minimum DO value at the end of the test | 0.00 to 50.00 mg/L    | 0.00 mg/L |

| -Total volume   | The total volume             |                          |              |
|-----------------|------------------------------|--------------------------|--------------|
|                 | of the solution to be tested | 0.1 to 300.0 mL          | 0.1 mL       |
| -Sample volume  | e The volume of sample       |                          |              |
|                 | in the solution to be tested | 0.1 to 300.0 mL          | 0.1 mL       |
| -Solids weight  | Total solids or Volatile     | 0.1 to 300.0 g/L         | 0.1 g/L      |
|                 | Suspended solids weight      |                          |              |
| -SOUR@20 °C     | Correct the SOUR value       | Enabled or Disabled      | Disabled     |
|                 | to 20 °C                     |                          |              |
| Autodelete      | Automatically delete BOD     | Enabled or Disabled      | Disabled     |
| BOD start data  | start data, after BOD        |                          |              |
|                 | compute                      |                          |              |
| Manual pressure | Set the pressure value       | Enabled or disabled      | Disabled     |
|                 | using the <b>ARROW</b> keys  |                          |              |
| Pressure unif   |                              | mmHg                     | mmHg         |
|                 |                              | inHg                     |              |
|                 |                              | atm                      |              |
|                 |                              | mbar                     |              |
|                 |                              | h Ba                     |              |
| T               | ı                            | КГU<br>9С 9Г             | 0.0          |
| Temperature uni | Dealdishtianal               |                          | <u> </u>     |
| Backlight       | Contract Lovel               | 0 to 20                  | 4            |
| Auto Light Off  | Timo until backlight is ON   |                          | 10           |
|                 | Time offer the               | 1, 5, 10, 50<br>Disabled | 5            |
| AUTOI OWEI OII  | instrument is nowered OFF    | 5 10 30 60               | J            |
| Dato/Timo       |                              | 01 01 2004 to 12 21 2009 | 01 01 2004   |
|                 |                              | 00.00.4-00.50            | 01.01.2000   |
|                 |                              | 00:001023:37             | 04 6         |
| Time Format     |                              | AW/ PM of 24 hours       |              |
| Date format     |                              |                          | YYY///////DD |
|                 |                              | MM/DD/YYYY               |              |
|                 |                              | YYYY/MM/DD               |              |
|                 |                              | YYYY-MM-DD               |              |
|                 |                              | MonDD,YYYY               |              |
|                 |                              | DD-Mon-YYYY              |              |
|                 |                              | YYYY-Mon-DD              |              |
| Language        | Message display language     | Up to                    | English      |
|                 |                              | 4 languages              | -            |
| Beep ON         | Beeper Status                | Enabled or Disabled      | Disabled     |
| Instrument ID   | Instrument identification    | 0000 to 9999             | 0000         |
| Baud Rate       | Serial Communication         | 600 1200 1800 9600       | 4800         |
| Meter           | Disnlays general             |                          | 1000         |
| Information     | informations                 |                          |              |
| momulloll       | 11101110110113               |                          |              |

#### PARAMETER SCREENS

#### Calibration timeout

Focus on the *Calibration Timeout* item.

| Setup               |        |
|---------------------|--------|
| Calibration timeout | 4 days |
| Salinity            | 12 g/L |
| BOD configuration   | -      |
| OUR configuration   |        |
| Modify              |        |

Press Modify.

| Calibration Timeout | = <b>G</b> | Calibration timeout | œ |
|---------------------|------------|---------------------|---|
| Disabled            |            | 2 days              |   |
| Accept              |            | Accept              |   |

Use the **ARROW** keys to set the desired value.

Press Accept to confirm or ESC to return without saving.

Note: If enabled "CAL DUE" warning will be displayed, the set number of days after calibration is over passed.

#### Salinity

Focus on *Salinity* item.

| Setup               |        |
|---------------------|--------|
| Calibration timeout | 4 days |
| Salinity            | 12 g/L |
| BOD configuration   |        |
| OUR configuration   | I      |
| Modify              | -      |

Press Modify.

Use **ARROW** keys to change the salinity value. Press **Accept** to confirm or **ESC** to exit without saving.

### BOD configuration

Focus on BOD configuration item.

| Setup               |        |
|---------------------|--------|
| Calibration timeout | 4 days |
| Salinity            | 12 g/L |
| BOD configuration   |        |
| OUR configuration   |        |
| Select              |        |

Press Select.

| BOD configuration |           |          |  |  |
|-------------------|-----------|----------|--|--|
| Sample mir        | h Δ D0: ♦ | 2.11mg/L |  |  |
| Sample mir        | n end DO: | 1.15mg/L |  |  |
| Seed min a        | Δ D0:     | 0.36mg/L |  |  |
| Seed min e        | end DO:   | 0.13mg/L |  |  |
| Save              | Prev      | Next     |  |  |

Parameters:

- Sample min D DO -the minimum acceptable difference between the initial and final DO values for a sample. If the difference is less than this value the meter will show a warning message when evaluating the BOD. Range: 0.00 to 50.00 mg/L.
- Sample min end DO the minimum acceptable final DO value for a sample. If the final DO value is less than this value the meter will show a warning message when evaluating the BOD. Range: 0.00 to 50.00 mg/L.
- Seed min D D0 the minimum acceptable difference between the initial and final D0 values for a seed sample. If the difference is less than this value the meter will show a warning message when evaluating the BOD. Range: 0.00 to 50.00 mg/L.
- Seed min end DO the minimum acceptable final DO value is less than this value the meter will show a warning message when evaluating the BOD.

Range: 0.00 to 50.00 mg/L.

Press **Prev/Next** to select a different parameter.

 $\label{eq:ress} \ \textbf{ARROW} \ \textbf{keys to modify the selected parameter's value}.$ 

Press  $\ensuremath{\textbf{Save}}$  to save the new BOD configuration.

Press **ESC** to leave without changing.

#### OUR configuration

Focus on *OUR* configuration item.

![](_page_36_Picture_2.jpeg)

Press Select.

![](_page_36_Picture_4.jpeg)

Parameters:

- Min time the minimum time for the OUR test. Range: 1 to 3600 seconds.
- Max time the maximum time for the OUR test. The test will stop automatically when the maximum time has elapsed.
- Min start DO the minimum accepted DO value for starting the OUR test. If the DO reading is less than this value the test cannot be started. Range: 0.00 to 50.00 mg/L.
- Min end DO the minimum accepted DO value at the end of the test. If the DO reading at the end of the OUR test is less than this value a warning message will be displayed.

Range: 0.01 to 50.00 mg/L.

- Total volume the volume of the diluted mixture. Range: 0.1 to 300.0 mL
- Sample volume the volume of sample in the diluted mixture. Range: 0.1 to 300.0 mL.

Press Prev/Next to select a different parameter.

Press **ARROW** keys to modify the selected parameter's value.

Press Save to save the new OUR configuration.

 $\label{eq:press_exp} \textit{Press}\;\textit{ESC}\;\textit{to}\;\textit{leave}\;\textit{without}\;\textit{changing}.$ 

#### SOUR configuration

Focus on SOUR configuration item.

| Setup                     |  |
|---------------------------|--|
| BOD configuration         |  |
| OUR configuration         |  |
| SOUR configuration        |  |
| Autodelete BOD start data |  |
| Select                    |  |

#### Press Select.

| SOUR configuration                                    |                                      |                   | SOUR cor                                           | nfiguratio                                     | n               |
|-------------------------------------------------------|--------------------------------------|-------------------|----------------------------------------------------|------------------------------------------------|-----------------|
| Min time:<br>Max time:<br>Min start D(<br>Min end D0: | 157s<br>3600:<br>0: 7.52m<br>\$1.33m | 5<br>19/L<br>19/L | Total Vol:<br>Sample Vo<br>Solids wei<br>SOUR @ 20 | 300.0<br>l: 197.3<br>ght: 5.9g/<br>J°C: ¢Enabl | imi<br>L<br>Led |
| Save                                                  | Prev                                 | Next              | Save                                               | Prev                                           | Next            |

- Min time the minimum time for the SOUR test. Range: 1 to 3600 seconds.
- Max time the maximum time for the SOUR test. The test will stop automatically when the maximum time has elapsed. Ranae: 0.00 to 50.00 mg/L.
- Min start DO the minimum accepted DO value for starting the SOUR test. If the DO reading is less than this value the test cannot be started. Range: 0.01 to 50.00 mg/L.
- Min end DO the minimum accepted DO value at the end of the test. If the DO reading at the end of the SOUR test is less than this value a warning message will be displayed. Range: 0.00 to 50.00 mg/L.
- Total volume the volume of the diluted mixture. Range: 0.1 to 300.0 mL
- Sample volume the volume of sample in the diluted mixture. Range: 0.1 to 300.0 mL.
- Solids weight: Total solids or Volatile suspended solids weight. Range: 0.1 to 300.0 g/L.
- SOUR@20 °C: If this option to enabled the SOUR value is corrected to 20°C.

Press Prev/Next to select a different parameter.

- Press **ARROW** keys to modify the selected parameter's value.
- Press Save to save the new SOUR configuration.

Press ESC to leave without changing.

#### Autodelete BOD start data

Focus on the Autodelete BOD start data item.

![](_page_37_Figure_16.jpeg)

Press the displayed functional key to enable/disable the feature.

If enabled the BOD initial data record used in BOD result evaluation is deleted automatically after the BOD result has been saved into the instrument's memory (LOG key pressed).

If disabled, the user has to delete BOD initial data records that were used in BOD result evaluation, entering **View initial BOD data** mode.

#### Manual pressure

Focus on Manual pressure item.

![](_page_38_Picture_3.jpeg)

Press the displayed functional key to enable/disable the feature. If enabled, the pressure can be entered by the user, while in measurement screen, using **ARROW** keys.

#### Pressure unit

Focus on *Pressure unit* item.

| Setup                |      |     |
|----------------------|------|-----|
| Autodelete BOD start | data |     |
| Manual pressure      |      |     |
| Pressure unit        | mn   | hHg |
| Temperature Unit     |      | °C  |
| Modify               |      |     |

Press Modify.

![](_page_38_Picture_9.jpeg)

Use **ARROW** keys to focus on the desired pressure unit. Press **Accept** to confirm or **ESC** to exit without saving.

#### Temperature unit

Focus on the Temperature unit option.

| Setup            | - 6  |
|------------------|------|
| Manual pressure  |      |
| Pressure unit    | mmHg |
| Temperature Unit | °C   |
| Backlight        | 5    |
| °F               | -    |

Press the displayed functional key in order to change the temperature unit.

#### Backlight

Focus on *Backlight* item.

| Setup            |      |
|------------------|------|
| Pressure unit    | mmHg |
| Temperature Unit | °F 🛯 |
| Backlight        | 5    |
| Contrast         | 8    |
| Modify           |      |

Press Modify.

| Backligh | t | G |
|----------|---|---|
| 0        |   | 8 |
|          |   |   |
|          | 4 |   |
| 0        |   |   |
| BCCODE   |   | _ |

Use  $\leftarrow /\rightarrow$  keys to change intensity then press **Accept** to confirm. Press **ESC** to leave without changing.

#### Contrast

Focus on the *Contrast* item.

| Setup                |    |
|----------------------|----|
| Temperature Unit     | ۴F |
| Backlight            | 5  |
| Contrast             | 8  |
| Auto Light off [min] | 30 |
| Modify               |    |

Press Modify.

| Contrast |   |          |
|----------|---|----------|
| 0        |   | 20       |
|          | 8 |          |
| Accept   | + | <b>→</b> |
|          |   |          |

Use  $\leftarrow/\rightarrow$  keys to change intensity then press **Accept** to confirm. Press **ESC** to leave without changing.

#### AutoLightOff

Focus on the *AutoLightOff* item.

4

| etup                 | ංල |
|----------------------|----|
| lacklight            | 5  |
| ontrast              | 8, |
| luto Light off [min] | 30 |
| luto power off [min] | 30 |
| 1 5                  | 10 |

Press one of the functional key to change the option.

#### AutoPowerOff

Focus on the *AutoPowerOff* item.

| Setup                |          |
|----------------------|----------|
| Contrast             | 8        |
| Auto Light off [min] | 30       |
| Auto power off [min] | 30       |
| Date / Time          | 14:04:43 |
| Modify               | -        |

Press Modify.

![](_page_40_Picture_9.jpeg)

Use **ARROW** keys to select interval then press **Accept**. Press **ESC** to leave without changing.

#### Date/Time

Focus on the *Date/Time* item.

| Setup              |          |
|--------------------|----------|
| Auto Light off [mi | n] 30    |
| Auto power off [I  | min] 30  |
| Date / Time        | 14:05:01 |
| Time format        | 24 hours |
| Modify             | -        |

Press Modify.

![](_page_41_Figure_1.jpeg)

Use  ${\leftarrow\!/\!\!\rightarrow}$  keys to select item. Use  ${\sf ARROW}$  keys to change the focused values.

Press Accept to confirm the new setting, or ESC to leave without changing.

#### Time Format

Focus on the *Time Format* item.

| Setup          |            |
|----------------|------------|
| Auto power off | [min] 30   |
| Date / Time    | 14:05:23   |
| Time format    | 24 hours 🛛 |
| Date Format    | YYYY/MM/DD |
| AM/PM          | -          |

Press functional key to change the option.

#### Date Format

Focus on the *Date Format* item.

| Setup       |            |
|-------------|------------|
| Date / Time | 14:07:07   |
| Time format | 24 hours   |
| Date Format | YYYY/MM/DD |
| Language    | English    |
| Modify      | -          |

Press Modify.

| Date Format |  |
|-------------|--|
| DD/MM/YYYY  |  |
| MM/DD/YYYY  |  |
| YYYY/MM/DD  |  |
| YYYY-MM-DD  |  |
| Accept      |  |

Use **ARROW** keys to select date format then press **Accept**. Press **ESC** to leave without changing.

#### Language

Focus on the Language item.

![](_page_42_Picture_2.jpeg)

Use the desired functional key to change the option. Wait until the new language is loaded.

If any language can be loaded, the instrument will work in safe mode. In this mode all messages are displayed in English and **Help** is not available.

#### BeepOn

Focus on the *BeepOn* item.

| Setup        |            |
|--------------|------------|
| )ate Format  | YYYY/MM/DD |
| .anguage     | English    |
| Beep On      |            |
| nstrument ID | 0000       |
| Enable       | -          |

Press the displayed functional key to enable/disable key.

When enabled, beep sounds as a short beep every time a key is pressed or when the calibration can be confirmed.

A long beep alert that the pressed key is not active or a wrong condition is detected while in calibration.

#### Instrument ID

Focus on the Instr.ID item.

| Setup         |         |
|---------------|---------|
| Language      | English |
| Beep On       |         |
| Instrument ID | 0000    |
| Baud Rate     | 9600    |
| Modify        |         |

Press Modify.

![](_page_42_Picture_15.jpeg)

Use **ARROW** keys to change the instrument's ID. Press **Accept** to confirm or **ESC** to exit without saving.

#### BaudRate

Focus on the BaudRate item.

| etup              |      |
|-------------------|------|
| leep On           |      |
| nstrument ID      | 0000 |
| laud Rate         | 9600 |
| leter Information |      |
| Modify            |      |

Press Modify.

| Baud Rate |   |
|-----------|---|
| 1200      |   |
| 2400      | I |
| 4800      | I |
| 9600      |   |
| Accept    |   |

Use  $\mbox{ARROW}$  keys to select the desired communication baud. Press  $\mbox{Accept}$  to confirm or  $\mbox{ESC}$  to exit.

#### Meter Information

Focus on the *Meter information* item.

| Setup             |      |
|-------------------|------|
| Beep On           |      |
| Instrument ID     | 0000 |
| Baud Rate         | 9600 |
| Meter Information |      |
| Select            |      |
|                   |      |

Press Select.

| HI98186 Meter Info |             |          |
|--------------------|-------------|----------|
| Firmw              | are         | V0.1     |
| Langu              | lage        | 1.1      |
| DO                 | 2006/02/03  | 14:11:06 |
| Т                  | 2006/02/03  | 14:12:30 |
| Batter             | •y Capacity | 27%      |

The meter informations are displayed:

-firmware version

-language version

-DO and temperature factory calibration date/time

-battery capacity

### LOGGING

This feature allows the user to log DO, BOD, OUR and SOUR measurements. All logged data can be transferred to a PC through the **USB** or **RS232** port. The maximum logging space is 400 records.

#### LOGGING THE CURRENT DATA

To store the current reading into memory, press LOG.

![](_page_44_Figure_4.jpeg)

The instrument will displays for a few seconds the record number and the amount of the free log space (in %).

If the LOG space is full, the **"Log space is full"** message will be displayed for a few seconds when **Log** key is invoked.

![](_page_44_Figure_7.jpeg)

Enter View Logged Data mode and delete records in order to free log space.

#### **VIEW LOGGED DATA**

Press **RCL** to retrieve the stored information while in measurement mode for the specific range (DO, BOD, OUR, SOUR).

The list of records is displayed.

DO recall:

|      | D0 Unit      | Date       |
|------|--------------|------------|
| 1    | 99.7 X sat   | 2006/02/03 |
| 2    | 99.8 X sat   | 2006/02/03 |
| 3    | 5.21mg/L     | 2006/02/03 |
| 4    | 81.7 %sat    | 2006/02/03 |
| Dele | te All 🔰 Del | ete More   |

BOD recall:

| ID     | BOD[mg/L]    |       | Date  |
|--------|--------------|-------|-------|
| 022    | 7.54         | 2006/ | 02/24 |
| 202    | 7.54         | 2006/ | 02/24 |
| )103×  | 12.10        | 2006/ | 02/28 |
| )543×  | 12.10        | 2006/ | 02/28 |
| Delete | : All   Dele | te    | More  |

OUR recall:

|      | OUREm  | 9/L/ | 'h]  | D.     | ate |
|------|--------|------|------|--------|-----|
| 1    | 305    | .14  | 200  | )6/02/ | /03 |
| 2    | 185    | .14  | 200  | )6/02/ | 03  |
| 3    | 131    | .84  | 200  | )6/02/ | /03 |
| 4    | 341    | .63  | 200  | )6/02/ | /03 |
| Dele | te All | De   | lete | Mor    | re  |

SOUR recall:

| SO     | UREmg/h/   | 'g]  | Date   |
|--------|------------|------|--------|
| 1      | 18.62      | 2006 | /02/03 |
| 2      | 12.75      | 2006 | /02/03 |
| 3      | 12.86      | 2006 | /02/03 |
| 4      | 11.42      | 2006 | /02/03 |
| Delete | : All 🛛 De | lete | More   |

If no data were logged, the instrument will display "No Records".

Use **ARROW** keys to scroll the list of records.

Press Delete All to enter Delete All screen.

Press **Delete** to enter *Delete* records screen.

Press More to view more information of the focused record.

If More is pressed, a complete set of information are displayed.

Press PgUp or PgDown to toggle between information screens. D0 recall:

| Record number: 1          | _ |
|---------------------------|---|
| Date: 2006/02/03          | Ι |
| Time: 14:35:26            | I |
| D0: 99.7%sat              | μ |
| Temperature: 24.5°C 🛛 🗢 🌩 | L |
| Pg Dow                    | n |

![](_page_45_Figure_14.jpeg)

#### BOD recall:

| ID: 0945, Sample,   | s.c.    |  |
|---------------------|---------|--|
| BOD: 8.60mg/L       |         |  |
| Bottle Vol: 300.0mL |         |  |
| Sample Vol: 186.7mL |         |  |
| Seed Vol: 50.0mL    |         |  |
|                     | Pg Dowr |  |

| ID: 0945, Sample    | e, S.C. 🗧  |
|---------------------|------------|
| Initial Parameters: |            |
| 2006/03/11          | 11:09:52   |
| DO: 12.87mg/L       | T: 20.8°C  |
| P: 764mmHg          | Salt: 79/L |
| Pg Up               | Pg Down    |

| ID: 0945, Sample, S.C. 🛛 🕈 | ID: 0945, Sample, S.C. |
|----------------------------|------------------------|
| Final Parameters:          | Seed bottle ID: 0950   |
| 2006/03/16 11:13:54        |                        |
| D0: 6.96mg/L T: 20.8°C 👔   |                        |
| P: 764mmHg Salt: 7g/L      |                        |
| Pg Up   Pg Down            | Pg Up                  |

Note: • "S.C." message in the title bar means seed corrected.

• "not S.C." message in the title bar means seed not corrected.

![](_page_46_Picture_3.jpeg)

The Correct functional key will be displayed if the BOD result was not seed corrected.

Note: For a seed corrected sample, on last page will be shown the Seed bottle ID used for correction.

OUR recall:

![](_page_46_Figure_7.jpeg)

#### SOUR recall:

| Record number: 5                                                                                                    | ¢  | Record number: 5                                                   | \$  |
|----------------------------------------------------------------------------------------------------|----|--------------------------------------------------------------------|-----|
| Date: 2006/03/03                                                                                                    |    | Start DO: 10.36mg/L                                                |     |
| Time: 12:42:12                                                                                                    |    | End D0: 7.94mg/L                                                   |     |
| SOUR:6.61mg/h/g                                                                                                    |    | Total Vol: 300.0mL                                                 | 1   |
| Test time: 146 s                                                                                                    |    | Sample Vol: 222.0mL                                                |     |
| Pg Do                                                                                                    | wn | Pg Up Pg Do                                                        | οwn |
|                                                                                                    |    |                                                                    |     |
| Record number: 5                                                                                                    | ¢  | Record number: 5                                                   | 4   |
| Record number: 5<br>Solids weight: 11.3g/L                                                                                    | \$ | <b>Record number: 5</b><br>End pressure: 714mmHg                   | 1   |
| <b>Record number: 5</b><br>Solids weight: 11.39/L<br>Start temperature: 24.3°C                                                | +  | <b>Record number: 5</b><br>End pressure: 714mmHg<br>Salinity: 7g/L |     |
| <b>Record number: 5</b><br>Solids weight: 11.3g/L<br>Start temperature: 24.3°C<br>End temperature: 24.3°C                     | \$ | <b>Record number: 5</b><br>End pressure: 714mmHg<br>Salinity: 7g/L |     |
| Record number: 5<br>Solids weight: 11.3g/L<br>Start temperature: 24.3°C<br>End temperature: 24.3°C<br>Start pressure: 714mmHg | ÷  | <b>Record number: 5</b><br>End pressure: 714mmHg<br>Salinity: 79/L | +   |

Note: In case that the SOUR value was corrected to 20 °C the message "(@20°C)" will be displayed before the SOUR value.

![](_page_47_Figure_1.jpeg)

Use **ARROW** keys to view the complete log information about the next/ previous record while **♦** are displayed.

If Delete is pressed.

![](_page_47_Picture_4.jpeg)

Use ARROW key to focus the record to be deleted and then press CFM.

Press ESC to exit.

If **Delete All** is pressed the instrument asks for confirmation. Press **CFM** to confirm or **ESC** to exit without deleting.

### AutoEnd

To freeze the first stable reading on the LCD press **AutoEnd** while the instrument is in DO measurement mode.

The "Wait" symbol will blink until the reading is stable.

![](_page_47_Figure_11.jpeg)

Press Continue at any moment in order to enter continuous reading mode.

#### PRESSURE CALIBRATION

The **HI 98186** meter has an internal barometer for automatic pressure compensation for DO readings. The instrument is factory calibrated for pressure measurements and no user calibration is needed. If the pressure reading is inaccurate, pressure calibration should be performed.

For an accurate calibration, contact your dealer or the nearest Hanna Customer Service Center or follow the instruction below.

In order to perform pressure calibration a reference barometer with at least 1 mmHg resolution is necessary.

Press **CAL** from any measure mode (DO, BOD, OUR or SOUR). The calibration menu will be displayed.

![](_page_48_Picture_5.jpeg)

Press **Pressure** functional key to select the pressure calibration. The pressure calibration screen will be displayed.

![](_page_48_Picture_7.jpeg)

Using the **ARROW** keys, enter the true local barometric pressure read from the reference barometer. Do **NOT** use the pressure reported by the weather bureau. Weather bureaus correct pressures to sea level.

When the reading is stable and close to the entered barometric pressure the **CFM** functional key is displayed.

![](_page_48_Picture_10.jpeg)

Press CFM to confirm the calibration.

The instrument will return to the main screen and will memorize the calibration data. Note: • If a pressure calibration has been previously performed it is possible to erase the calibration by pressing the **Clear** functional key.

![](_page_49_Figure_1.jpeg)

- The "Calibration cleared" message will be displayed for a few seconds and the meter will return to the main screen.
- If the measured pressure is too far from the calibration point the "Wrong pressure" error message will be shown on the display and the calibration can't be confirmed.

![](_page_49_Picture_4.jpeg)

Verify if the value read from the reference barometer was entered correctly. Contact the Hanna Service if calibration cannot be performed.

### TEMPERATURE CALIBRATION (for technical personnel only)

All the instruments are factory calibrated for temperature.

Hanna's DO probes are interchangeable and no temperature calibration is needed when they are replaced.

If the temperature measurements are inaccurate, temperature recalibration should be performed.

For an accurate recalibration, contact your dealer or the nearest Hanna Customer Service Center, or follow instructions below.

The temperature calibration can be performed in 1 or 2 points.

It is better to perform a 2 points calibration.

The calibration can be performed in any two points that have at least 25 °C distance between. It is recommended that the first point be near 0 °C and the second point near 50 °C.

Press **CAL** from any measure mode (DO, BOD, OUR or SOUR). The calibration menu will be displayed.

| Calibration |         |
|-------------|---------|
|             |         |
|             |         |
|             |         |
| DO Dura     | T       |
| UU Pre      | ssure i |

Press the T functional key to select the temperature calibration.

 Prepare a vessel containing ice and water and another one containing hot water (at approximately 50 °C or 122 °F). Place insulation material around the vessels to minimize temperature changes. Use a calibrated thermometer with a resolution of 0.1 °C as a reference

thermometer.

- Connect the DO probe to the appropriate socket.
- Immerse the DO probe into the vessel with ice and water as close as possible to the reference thermometer.
- Allow a few seconds for the probe to stabilize.

![](_page_50_Picture_16.jpeg)

• Use the **ARROW** keys to set the calibration point values to that of the ice and water mixture, measured by the reference thermometer.

![](_page_51_Figure_1.jpeg)

• When the reading is stable and close to the selected calibration point, the **CFM** functional key is displayed.

![](_page_51_Figure_3.jpeg)

- Press CFM to confirm.
- The second expected calibration point is displayed.

![](_page_51_Figure_6.jpeg)

- Immerse the DO probe into the second vessel as close as possible to the reference thermometer.
- Allow a few seconds for the probe to stabilize.

![](_page_51_Figure_9.jpeg)

• Use the **ARROW** key to set the calibration point value to that measured by the reference thermometer.

![](_page_51_Figure_11.jpeg)

• When the reading is stable and close to the selected calibration point, the **CFM** functional key is displayed.

![](_page_52_Figure_1.jpeg)

- Press CFM to confirm. The instrument returns to the main screen.
- Note: If the reading is not close to the selected calibration point or the difference between first selected point and second selected point is less than 25 °C, "Wrong" message will blink.

![](_page_52_Figure_4.jpeg)

- If the WRONG source is the difference between calibration points increase the temperature of the vessel with hot water in order to be acceptable.
- If the **WRONG** source is the temperature reading change the probe and restart calibration.

If calibration cannot be performed contact Hanna Service.

• If a temperature calibration has been previously performed it is possible to erase the calibration by pressing the **Clear** functional key.

![](_page_52_Figure_9.jpeg)

- The "Calibration cleared" message will be displayed for a few seconds and the meter will return to the main screen.
- For one point calibration press **ESC** after first point was confirmed. The instrument will return to the main screen and will memorize the calibration data.

#### PC INTERFACE

Data transmission from the instrument to the PC can be done with the **HI 92000** Windows<sup>®</sup> compatible software (optional). **HI 92000** also offers graphing and on-line help feature.

Data can be exported to the most popular spreadsheet programs for further analysis.

To connect your instrument to a PC, use an **USB** cable connector. Make sure that your instrument is switched off and plug one connector to the instrument **USB** socket and the other to the serial or USB port of your PC.

Note: • If you are not using Hanna Instruments HI 92000 software, please see the following instructions.

#### **SENDING COMMANDS FROM PC**

It is also possible to remotely control the instrument with any terminal program. Use an **USB** cable to connect the instrument to a PC, start the terminal program and set the communication options as follows: 8, N, 1, no flow control.

#### **COMMAND TYPES**

To send a command to the instrument follow the next scheme:

|        | $<\!\!	ext{command prefix}\!> <\!\!	ext{command}\!> <\!\!	ext{CR}\!>$ |
|--------|-----------------------------------------------------------------------|
| where: | <command prefix $>$ is a selectable 16 ASCII character.               |
|        | <command $>$ is the command code.                                     |

**Note:** Either small or capital letters can be used.

#### **SIMPLE COMMANDS**

- KF1 Is equivalent to pressing functional key 1
- KF2 Is equivalent to pressing functional key 2
- KF3 Is equivalent to pressing functional key 3
- **RNG** Is equivalent to pressing **RANGE**
- MOD Is equivalent to pressing MODE
- CAL Is equivalent to pressing CAL
- UPC Is equivalent to pressing the UP arrow key
- **DWC** Is equivalent to pressing the **DOWN** arrow key
- RCL Is equivalent to pressing RCL
- SET Is equivalent to pressing SETUP
- GLP Is equivalent to pressing GLP
- OFF Is equivalent to pressing OFF

- CHR xx Change the instrument range according with the parameter value (xx):
  - xx=20 DO range
  - xx=21 BOD range
  - xx=22 OUR range
  - xx=23 SOUR range

The instrument will answer for these commands with:

<STX> <answer> <ETX>

where: <STX> is 02 ASCII code character (start of text)

<ETX> is 03 ASCII code character (end of text)

<answer>:

- < ACK> is 06 ASCII code character (recognized command)
- <NAK> is 21 ASCII code character (unrecognized command)
- <CAN> is 24 ASCII code character (corrupted command)

#### **COMMANDS REQUIRING AN ANSWER**

The instrument will answer for these commands with:

<STX> <answer> <checksum> <ETX>

where the checksum is the bytes sum of the answer string sent as 2 ASCII characters. All the answer messages are with ASCII characters.

- **RAS** Causes the instrument to send a complete set of readings in according with the current range:
  - DO, temperature, and pressure on the DO and BOD range
  - DO, temperature, pressure, OUR/SOUR value, OUR/SOUR test time on the OUR/SOUR range
  - BOD result, start DO value and end DO value when in the BO result screen (meter mode 25)

The answer string contains:

- Meter mode (2 chars):
  - 20 DO range
  - 21 BOD range
  - 22 OUR range
  - 23 SOUR range
  - 25 BOD result screen
  - Meter status (2 chars of status byte): represents a 8 bit hexadecimal encoding

- 0x10: temperature probe connection
- 0x20: D0 measure unit (0 = %, 1 = mg/L)
- 0x01: new GLP data available
- 0x02: new setup parameter
- 0x04: out of calibration range
- 0x08: the meter is in autoend mode;
- Reading status: R in range, O over range, U under range
- The following status flags are sent for all modes except mode 25
  - DO reading range flag
  - temperature reading range flag
  - pressure reading range flag
  - OUR/SOUR reading range flag (sent only if in OUR/SOUR measure mode)
  - The following status flag is sent only for mode 25
- BOD reading range flag
- Readings
  - The following values are sent for all modes except mode 25
  - DO reading, including sign and decimal point (8 chars)
  - temperature, including sign and decimal point (8chars)

• pressure value, including sign and decimal point, always in mmHg (11 chars)

• OUR/SOUR reading, including sign and decimal point (sent only if in OUR/SOUR measure mode) (8 chars)

• OUR/SOUR counter (sent only if in OUR/SOUR measure mode) (4 chars)

- The following values are sent only for mode 25
  - BOD reading, including sign and decimal point (8 chars)
- initial DO value, including sign and decimal point [mg/L] (6 chars)

• final DO value, including sign and decimal point [mg/L] (6 chars)

MDR Requests the instrument model name and firmware code (16 ASCII chars). GLP Requests the calibration data record.

The answer string contains:

- the number of calibrated buffers (1 char)
- calibrated buffer unit (0 = %, 1 = mg/L) (1 char)
- buffer value including sign and decimal point (6 chars)
- calibrated buffer unit (0 = %, 1 = mg/L) (this value is sent only if there is a 2 point calibration) (1 char)

- buffer value including sign and decimal point (this value is sent only if there is a 2 point calibration) (6 chars)
- salinity value (3 chars)
- pressure value in mmHg, including sign and decimal point (11 chars)
- temperature value including sign and decimal point (8 chars)
- calibration time: yymmddhhmmss (12 chars).
- PAR Requests the setup parameters setting.

#### The answer string contains:

- backlight value (1 char)
- contrast value (2 chars)
- instrument ID (4 chars)
- calibration alarm timeout (2 chars)
- Setup information (2 chars): 8 bit hexadecimal encoding:
  - OxO1: beep is on
  - 0x04: Celsius / Fahrenheit display (°C if the bit is set)
  - 0x10: manual pressure (1 if activated, 0 otherwise)
- Auto Light-off time (3 chars)
- Auto Power-off time (3 chars)
- Salinity value (3 chars)
- Pressure unit (1 char): 0 mmHg, 1 inHg, 2 atm, 3 mbar, 4 - psi, 5 - kPa
- BOD configuration values
  - sample minimum delta DO, including sign and decimal point (6 chars)
  - sample minimum end DO, including sign and decimal point (6 chars)
  - seed minimum delta DO, including sign and decimal point (6 chars)
  - seed minimum end DO, including sign and decimal point (6 chars)
- OUR configuration values
  - minimum time in seconds (4 chars)
  - maximum time in seconds (4 chars)
  - minimum start DO including sign and decimal point (6 chars)
  - minimum end DO including sign and decimal point (6 chars)
  - total volume including sign and decimal point (6 chars)
  - sample volume including sign and decimal point (6 chars)
- SOUR configuration values
  - minimum time in seconds (4 chars)

- maximum time in seconds (4 chars)
- minimum start DO including sign and decimal point (6 chars)
- minimum end DO including sign and decimal point (6 chars)
- total volume including sign and decimal point (6 chars)
- sample volume including sign and decimal point (6 chars)
- solids weight including sign and decimal point (6 chars)
- SOUR temperature correction (1 = enabled, 0 = disabled) (1char)
- The short name of the selected language (3 chars)
- NSLx Requests the number of logged samples (4 chars)
  - The command parameter (x 1 char)
  - D the request is for DO
  - B the request is for BOD
  - 0 the request is for OUR
  - S the request is for SOUR

- I the request is for BOD initial values
   LODDxxx Requests the xxx<sup>th</sup> DO logged data
   LODBxxx Requests the xxx<sup>th</sup> BOD logged data
   LODDxxx Requests the xxx<sup>th</sup> OUR logged data
   LODSxxx Requests the xxx<sup>th</sup> SOUR logged data
   Requests the xxx<sup>th</sup> initial BOD value logged data
- LODDALL Requests all the DO log on demand
- LODBALL Requests all the BOD log on demand
- LODOALL Requests all the OUR log on demand
- Requests all the SOUR log on demand LODSALL
- LODIALL Requests all the initial BOD values log

- The answer string for each record contains:
- The logged mode(2 chars)
  - 20 DO range
  - 21 BOD range
  - 22 OUR range
  - 23 SOUR range
  - 24 BOD initial values
- DO log data:
  - Measurement unit (0 = %, 1 = mg/L) (1 char)
  - DO value including sign and decimal point (8 chars)
  - Salinity value [g/L] (3 chars)
  - Pressure value in mmHg, including sign and decimal point (11 chars)
  - Temperature value including sign and decimal point (8 chars)

- BOD log data:
  - Sample type (1 = sample, 0 = seed) (1 char)
  - Seed corrected (1 = corrected, 0 = not corrected) (1 char)
  - Bottle ID (4 chars)
  - BOD value including sign and decimal point [mg/L] (8 chars)
  - Bottle volume including sign and decimal point [ml] (6 chars)
    Sample volume including sign and decimal point [ml] (6 chars)
  - Seed volume including sign and decimal point [ml] (6 chars)
  - Start salinity value [g/L] (3 chars)
  - End salinity value[g/L] (3 chars)
  - Start pressure value in mmHg, including sign and decimal point (11 chars)
  - End pressure value in mmHg, including sign and decimal point (11 chars)
  - Start temperature value, including sign and decimal point (8 chars)
  - End temperature value, including sign and decimal point (8 chars)
  - Start DO value including sign and decimal point [mg/L] (8 chars)
  - End DO value including sign and decimal point [mg/L] (8 chars)
  - Seed ID (for seed corrected samples) (4 chars)
- OUR log data:
  - Start DO value including sign and decimal point [mg/L] (8 chars)
  - End DO value including sign and decimal point [mg/L] (8 chars)
  - Salinity value [g/L] (3 chars)
  - Start pressure value in mmHg, including sign and decimal point (11 chars)
  - End pressure value in mmHg, including sign and decimal point (11 chars)
  - Start temperature value, including sign and decimal point (8 chars)
  - End temperature value, including sign and decimal point (8 chars)
  - Total volume, including sign and decimal point [ml] (6 chars)
  - Sample volume, including sign and decimal point [ml] (6 chars)
  - Delta time [s] (4 chars)

 OUR value, including sign and decimal point [mg/L/h] (8 chars)

#### • SOUR log data:

- Start DO value including sign and decimal point [mg/L] (8 chars)
- End DO value including sign and decimal point [mg/L] (8 chars)
- Salinity value [g/L] (3 chars)
- Start pressure value in mmHg, including sign and decimal point (11 chars)
- End pressure value in mmHg, including sign and decimal point (11 chars)
- Start temperature value, including sign and decimal point (8 chars)
- End temperature value, including sign and decimal point (8 chars)
- Total volume, including sign and decimal point [ml] (6 chars)
- Sample volume, including sign and decimal point [m1] (6 chars)
- Delta time [s] (4 chars)
- SOUR value, including sign and decimal point [mg/h/g] (8 chars)
- Solids weight, including sign and decimal point [g/L] (6 chars)
- SOUR temperature correction (1=SOUR@20°C, 0=SOUR not corrected) (1 char)

#### • BOD DATA log data:

- Sample type (1 = sample, 0 = seed) (1 char)
- Bottle ID (4 chars)
- DO value, including sign and decimal point [mg/L] (8 chars)
- Bottle volume, including sign and decimal point [ml] (6 chars)
- Sample volume, including sign and decimal point [ml] (6 chars)
- Seed volume, including sign and decimal point [ml] (6 chars)
- Salinity value [g/L] (3 chars)
- Pressure value in mmHg, including sign and decimal point (11 chars)
- Temperature value, including sign and decimal point (8 chars)
- Log time: yy mm dd hh mm ss (12 chars)

- **Notes:** "Err8" is sent if the instrument is not in measurement mode.
  - "Err6" is sent if the requested range is not available.
  - "Err4" is sent if the requested set parameter is not available.
  - "Err3" is sent if the Log on demand is empty.
  - "Err9" is sent if the battery power is less than 30%.
  - Invalid commands will be ignored.

#### BATTERIES RECHARGING/REPLACEMENT

The instrument is ready made with rechargeable batteries inside.

First time you start working with the instrument performs a complete recharging cycle (about 16 hours).

It is recommended to recharge the rechargeable batteries as soon as the battery indicator does not show full scale before starting in field measurements or every time you finish your work with the instrument.

If the battery capacity is less than 20 % the serial communication and the backlight feature are not available.

To replace the rechargeable batteries, follow the next steps:

- Turn OFF the instrument.
- Unscrew the screw from the bottom side of the instrument.

![](_page_61_Picture_8.jpeg)

- Remove the battery holder and the old batteries.
- Insert four new 1.2V AA 1300 mAh NiMH rechargeable batteries in the battery compartment while paying attention to the correct polarity.

![](_page_61_Figure_11.jpeg)

- Push the battery holder and tighten the screws.
- To recharge the rechargeable batteries, follow the next steps:
- Connect the 12 Vdc power adapter to the main line of the battery

recharger. The front LED will turn on (green).

• Place the instrument on the battery recharger case. A charging animation will be displayed if the battery capacity is less than 100%.

![](_page_62_Figure_2.jpeg)

- The complete charging process takes about 16 hours.
- **Notes:** As the charging process is performed at low current, the instrument can be left on the recharger more than 16 hours, without damaging the rechargeable batteries.
  - It is recommended to turn off the instrument while recharging the batteries. The measurements can be affected by the recharging process.
  - Batteries recharging must only take place in a non hazardous area, using the HI 710042 inductive recharger.

#### WARNING:

Do not replace the rechargeable batteries with normal alkaline batteries. Do not put ever the instrument with alkaline batteries inside on the recharger. The manufacturer don't assume any obligation for malfunctioning appeared as result of using alkaline batteries.

**Note:** The instrument is provided with the BEPS (Battery Error Prevention System) feature, which automatically turns the instrument off when the batteries level is too low to ensure reliable readings.

### PROBE MAINTENANCE

The oxygen probe is made of reinforced plastic for maximum durability. A thermistor temperature sensor provides temperature measurements of the sample. Use the protective cap when not in

use.

To replace the membrane or refill with electrolyte, proceed as follows:

Remove the protective cap by gently twisting, and pulling and pulling it off the body of the probe (see fig. 1).

Unscrew the membrane cap by turning it counterclockwise (see fig. 2).

Wet the sensor by soaking the bottom 2 cm (1") of the probe in electrolyte for five minutes.

Rinse the new membrane cap, supplied with the meter with electrolyte solution while shaking it gently. Refill with clean electrolyte solution.

Gently tap the sides of the membrane cap with your finger tip to ensure that no air bubbles remain trapped. Do not tap directly the bottom with your finger, as this will damage the membrane.

Make sure that the rubber O-ring sits properly inside the membrane cap. With the sensor facing down, slowly screw the membrane cap clockwise. Some electrolyte will overflow.

The Platinum cathode (#8 in the Probe Functional Description page 8) should always be bright and untarnished. If it is tarnished or

stained, the cathode should be cleaned. You can use a clean lint-free cardboard or cloth. Rub the cathode very gently side to side 4-5 times. This will be enough to polish and remove any stains without damaging the platinum tip. Afterwards, rinse the probe with deionized or distilled water and install a new membrane cap using fresh electrolyte and follow the steps above. Recalibrate the instrument.

![](_page_63_Figure_12.jpeg)

![](_page_63_Figure_13.jpeg)

![](_page_63_Figure_14.jpeg)

![](_page_63_Figure_15.jpeg)

### TROUBLESHOOTING

| SYMPTOMS                                                          | PROBLEM                                                                                                    | SOLUTION                                                                                                    |
|-------------------------------------------------------------------|----------------------------------------------------------------------------------------------------|----------------------------------------------------------------------------------------------------|
| Reading fluctuates<br>up and down<br>(noise).                     | DO probe not<br>properly connected.                                                                                            | Insert the probe.                                                                                               |
| Display shows DO<br>reading blinking.                             | Reading out of<br>range.                                                                                                    | Recalibrate the<br>meter;<br>Check the sample is<br>within measurable<br>range;                                 |
| Meter fails to<br>calibrate or gives<br>faulty readings.          | Broken DO probe.                                                                                                    | Replace the probe.                                                                                              |
| At startup the meter<br>displays Hanna logo<br>permanently.       | One of the keys is<br>blocked.                                                                                                 | Check the keyboard<br>or contact your<br>dealer.                                                                |
| " <b>Err xx</b> " message<br>displayed at startup.                | Internal error.                                                                                                    | Contact your dealer<br>or any Hanna<br>Service Center.                                                          |
| Meter shuts off.                                                  | Dead accumulators,<br>Auto-off feature is<br>enabled: in this case,<br>meter shuts off after<br>selected period of<br>non use. | Recharge<br>accumulators or<br>replace accumulator;<br>Press <b>ON/OFF</b> .                                    |
| The instrument does<br>not start when<br>pressing <b>ON/OFF</b> . | Initialization error.                                                                                                    | Press and hold down<br><b>ON/OFF</b> for about<br>20 sec. or disconnect<br>and then connect<br>one accumulator. |

#### Important

In order to have accurate and stable measurements, it is important that the membrane surface is in perfect condition. This semipermeable membrane isolates the sensor elements from the environment but allows oxygen to enter. If any dirt is observed on the membrane, rinse carefully with distilled or deionized water. If any imperfections still exist, or any damage is evident (such as wrinkles or tears-holes), the membrane should be replaced. Make sure that the O-Ring sits properly in the membrane cap.

### ACCESSORIES

| ChecktempC  | Electronic thermometer (range: -50.0 to 150.0 $^\circ$ C) |
|-------------|-----------------------------------------------------------|
| ChecktempF  | Electronic thermometer (range: -58.0 to 302 $^\circ$ F)   |
| HI 7040M    | Zero Oxygen Solution, 230 mL                              |
| HI 7040L    | Zero Oxygen Solution, 460 mL                              |
| HI 7041S    | Refilling Electrolyte Solution, 30 mL                     |
| HI 710005   | 115Vac to 12Vdc converter                                 |
| HI 710006   | 230Vac to 12Vdc converter                                 |
| HI 76407/2  | Spare probe with 2 meters (6.7') cable                    |
| HI 76407/10 | Spare probe with 10 meters (33') cable                    |
| HI 76407/20 | Spare probe with 20 meters (67') cable                    |
| HI 76407A/P | 5 spare membranes                                         |
| HI 92000/16 | Windows <sup>®</sup> 3.11 compatible software application |
| HI 92000/32 | Windows $^{	extsf{B}}$ 95 compatible software application |
| HI 920010   | 25-pin PC connection cable                                |
| HI 920010/9 | 9-pin PC connection cable                                 |

#### **RECOMMENDATIONS FOR USERS**

Before using these products, make sure they are entirely suitable for the environment in which they are used.

Operation of these instruments in residential areas could cause unacceptable interferences to radio and TV equipment, requiring the operator to follow all necessary steps to correct interferences.

During operation, ESD wrist straps should be worn to avoid possible damage to the electrode by electrostatic discharges.

Any variation introduced by the user to the supplied equipment may degrade the instruments' EMC performance.

To avoid electrical shock, do not use these instruments when voltages at the measurement surface exceed 24 Vac or 60 Vdc.

To avoid damage or burns, do not perform any measurement in microwave ovens.